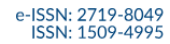

Studia Regionalne i Lokalne

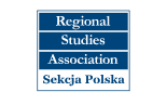

# INSTRUKCJA UŻYTKOWANIA SYSTEMU OJS DLA AUTORÓW

https://workflow.studreg.uw.edu.pl/

# Spis treści

| OJS (Open Journal Systems) | 2 |
|----------------------------|---|
| REJESTRACJA                | 3 |
| USTAWIENIA I ROLE          | 6 |
| PUBLIKACJA ARTYKUŁU        | 7 |
| OBIEG                      |   |
| ZAPOMNIANE HASŁO           |   |

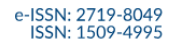

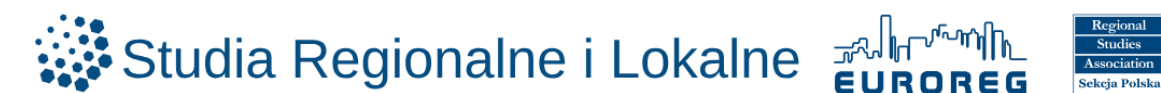

# OJS (Open Journal Systems)

Open Journal Systems (OJS) to platforma służąca do zarządzania procesem wydawniczym i publikowania czasopism online.

Za pomocą OJS:

- o przesyła się teksty do redakcji i śledzi ich losy,
- o recenzuje się teksty,
- zarządza się przebiegiem wszystkich etapów procesu przygotowania do publikacji: od przyjęcia zgłoszenia publikacyjnego, przez etap recenzji, po ostateczną akceptację artykułu,
- o można śledzić różne formy aktywności w systemie.

#### Podstawowe filmy instruktażowe opisujące jak poruszać się w platformie OJS (w języku angielskim):

• How to create a new user and assign a role to a user in Open Journal Systems (OJS)

https://www.youtube.com/watch?v=YIOmhONn864

- What is Open Journal Systems (OJS) and how to submit a paper in Open Journal Systems
   <u>https://www.youtube.com/watch?v=5tj1GLi-v40</u>
- o Editor Work Flow and Publication Process

https://www.youtube.com/watch?v=MHdhCTty5dM

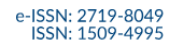

Studia Regionalne i Lokalne

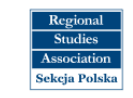

# REJESTRACJA

https://workflow.studreg.uw.edu.pl/index.php/sril/user/register

| o Wybór <b>ję</b>                       | zyka                |        |                |  |
|-----------------------------------------|---------------------|--------|----------------|--|
| Studia Regionalne i Lokalne<br>Workflow | SCHORES MANNES      |        |                |  |
| ZALOGUJ ZGŁASZANIE ARTYKUŁÓW POL        | ityka prywatności k | ONTAKI |                |  |
| Strona domowa / Zarejestruj             |                     |        | Jezyk/Language |  |
| Zarejestruj                             |                     |        | English        |  |
| * Oznacza wymagane pole                 |                     |        | Jezyk Polski   |  |
| Profil                                  |                     |        |                |  |
| Pierwsze imię *                         |                     |        |                |  |
| Nazwisko                                |                     |        |                |  |
| Afiliacja *                             |                     |        |                |  |
| Kraj *                                  |                     |        | D              |  |
|                                         |                     |        |                |  |

o Uzupełnienie danych (imię, nazwisko, afiliacja, kraj)

| Studia Regionalne i Loka     | alne eurones 📰       |         |                  |
|------------------------------|----------------------|---------|------------------|
| ZALOGUJ ZGŁASZANIE ARTYKUŁÓW | POLITYKA PRYWATNOŚCI | KONTAKI |                  |
| Strona domowa / Zarejestruj  |                      |         | Język / Language |
| Zarejestruj                  |                      |         | English          |
| * Oznacza wymagane pole      |                      |         | Jezyk Polski     |
| Profil Persaze Inte *        |                      |         |                  |
| Kraj *                       |                      |         | Ç.               |

o Uzupełnienie danych (adres e-mail, nazwa użytkownika, hasło, powtórzenie hasła)

| Zaloguj się                             |  |
|-----------------------------------------|--|
| E-mail *                                |  |
|                                         |  |
| Nazwa użytkownika (pp. japkowalski) *   |  |
|                                         |  |
|                                         |  |
| Hasło (dozwolone małe litery i cyfry) * |  |
|                                         |  |
| Powtórz hasła *                         |  |
|                                         |  |
|                                         |  |

- ✓ Potwierdzenie wybranych zgód:
  - o wymagana pierwsza zgoda dotycząca polityki prywatności
  - o opcjonalnie druga zgoda na otrzymywanie powiadomień
  - o opcjonalnie trzecia zgoda dotycząca zgłoszenia się do roli recenzenta kwartalnika

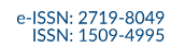

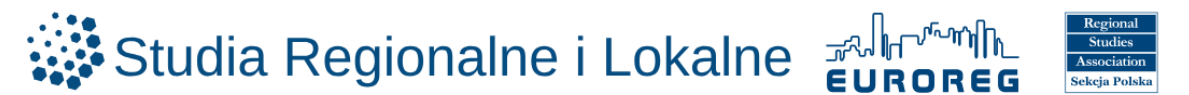

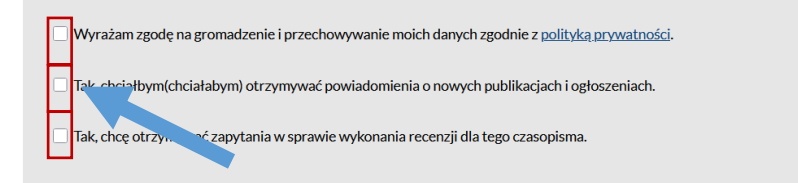

#### o Zaznaczenie Nie jestem robotem

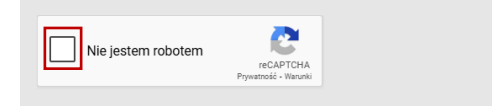

Po wyświetleniu komunikatu Rejestracja oczekuje na potwierdzenie na podany adres zostaje wysłany e-mail z adresu <u>sril.euroreg@uw.edu.pl</u>

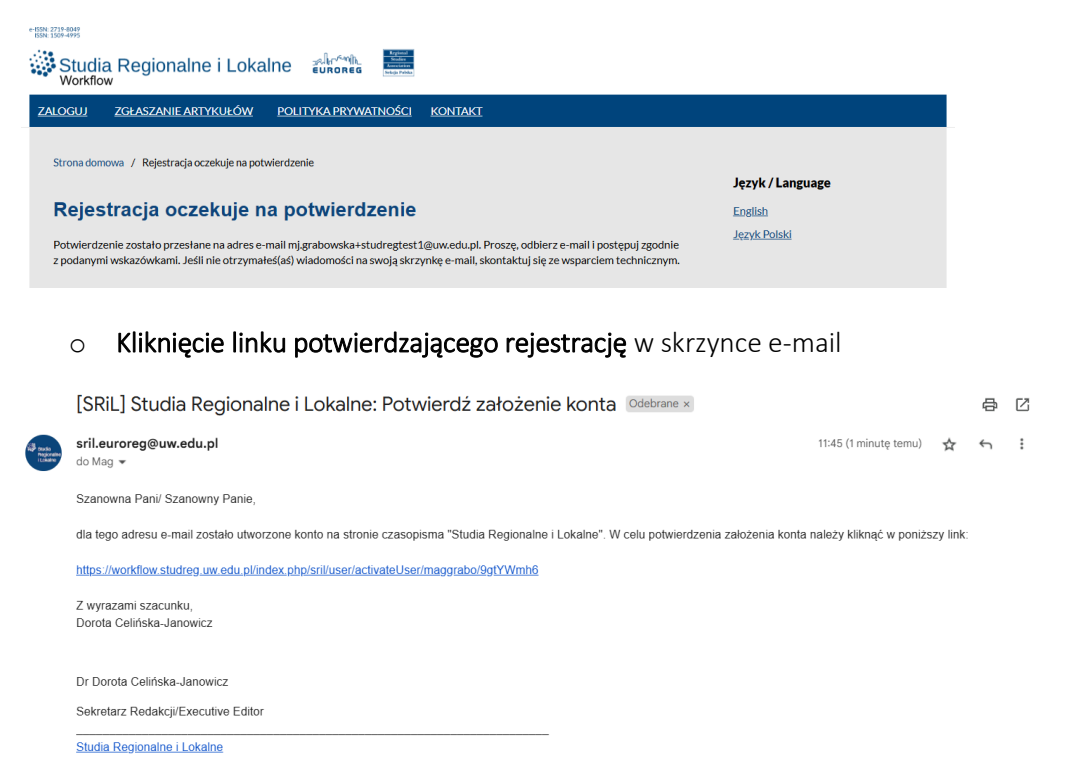

#### o Zaznaczenie Zaloguj na komunikacie o potwierdzeniu aktywacji konta

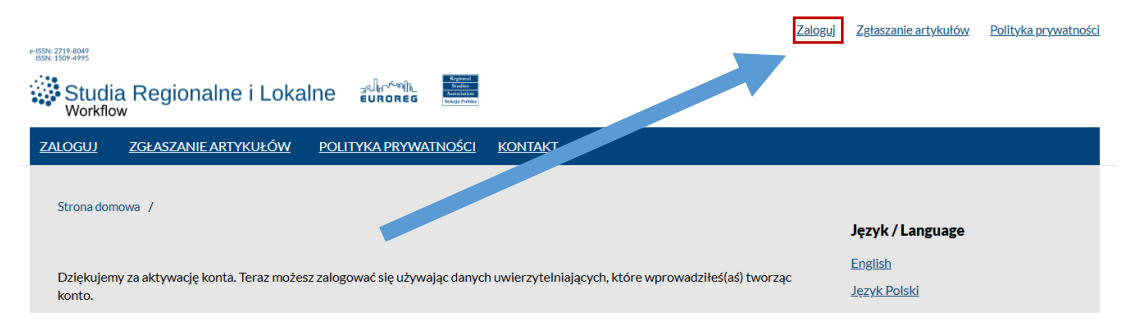

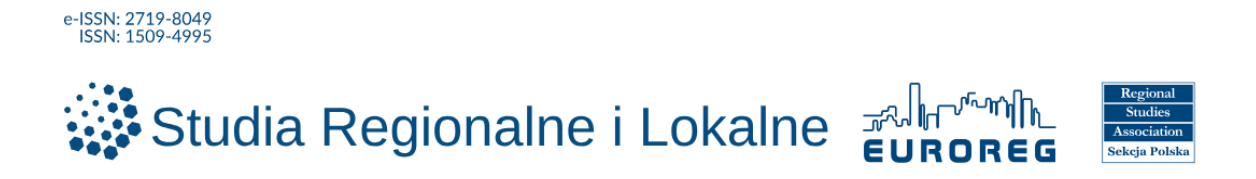

o Logowanie – wpisanie nazwy użytkownika i hasła podanego przy rejestracji

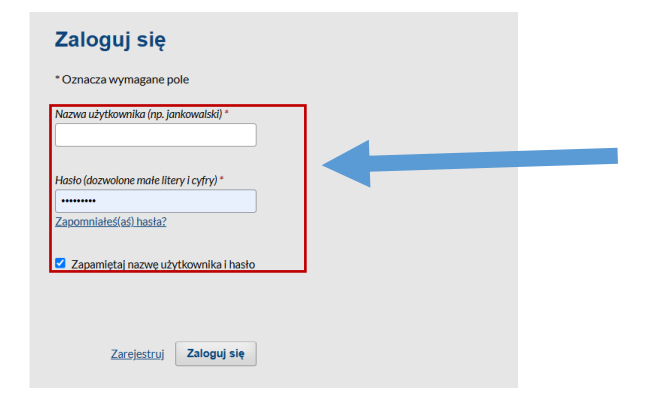

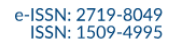

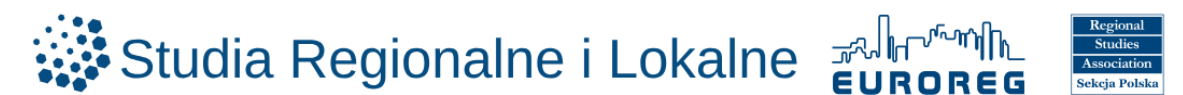

# **USTAWIENIA I ROLE**

Po rejestracji i zalogowaniu istnieje możliwość podglądu i zmiany roli. Dostępne role to:

- 0 czytelnik
- autor (możliwość nadesłania artykułu i dodawania komentarzy) 0
- recenzent (możliwość przekazania rekomendacji czy dany recenzowany artykuł powinien 0 wrócić do poprawy oraz czy nadaje się do publikacji)

https://workflow.studreg.uw.edu.pl/index.php/sril/user/profile

- 0 Zaznaczenie ikony 0
- Zaznaczenie **Edytuj Profil** 0
- Zaznaczenie Role 0

| 0              | Zaznaczenie <b>ikony</b>                                                                        |                           |
|----------------|-------------------------------------------------------------------------------------------------|---------------------------|
| 0              | Zaznaczenie <b>Edytuj Profil</b>                                                                |                           |
| 0              | Zaznaczenie <b>Role</b>                                                                         |                           |
| Studia Region  | alne i Lokalne                                                                                  | 4 <u>e</u>                |
| ← Wróć do Nowe | zgłoszenie                                                                                      | Change Language           |
|                | Profil                                                                                          | English<br>✓ Język Polski |
|                | Tożsamość Kontakt Role Publiczny Hasło (dozwolone małe litery i cyfry) Powiadomienia RSS / Atom | m Nowe zgłoszenie         |
|                | Klucz API                                                                                       | O Pomoc     Wyloguj się   |
|                | Role Czytelnik Autor Recenzent                                                                  |                           |
|                | Zainteresowania                                                                                 |                           |
|                | Twoje dane są gromadzone zgodnie z naszą polityką prywatności.                                  |                           |
|                | * Oznacza wymagane pole                                                                         | [Parts]                   |
|                |                                                                                                 | zapisz                    |
|                |                                                                                                 |                           |

- Zaznaczenie wybranej roli lub ról (Czytelnik, Autor, Recenzent) 0
- Zaznaczenie + Zapisz 0

| ofil                                             |             |            |                        |                                       |                          |       |
|--------------------------------------------------|-------------|------------|------------------------|---------------------------------------|--------------------------|-------|
| ożsamość                                         | Kontakt     | Role       | Publiczny              | Hasło (dozwolone małe litery i cyfry) | Powiadomienia RSS / Atom |       |
| (lucz API                                        |             |            |                        |                                       |                          | Pomoc |
| Role       Czytelnik       Autor       Recenzent | ŧ           |            |                        |                                       |                          |       |
| Zainteresowan                                    | nia         |            |                        |                                       |                          |       |
| Twoje dane są                                    | ą gromadzor | ne zgodnie | z naszą <u>polityk</u> | ą <u>prywatności</u> .                |                          |       |
| * Oznacza w                                      | vymagane po | ole        |                        |                                       |                          |       |
|                                                  |             |            |                        |                                       |                          |       |

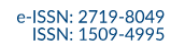

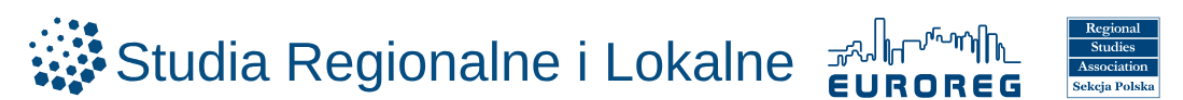

# PUBLIKACJA ARTYKUŁU

Po rejestracji i zalogowaniu, istnieje możliwość samodzielnego dodania artykułu do redakcji. <u>https://workflow.studreg.uw.edu.pl</u>

### o Zaznaczenie Prześlij artykuł

| e-BSN: 2719-4049<br>BSN: 1509-4995                                                                 |                     |
|----------------------------------------------------------------------------------------------------|---------------------|
| Studia Regionalne i Lokalne                                                                        |                     |
| ZGŁASZANIE ARTYKUŁÓW POLITYKA PRYWATNOŚCI KONTAKT                                                  |                     |
|                                                                                                    |                     |
| Aby zgłosić artykuł <u>zaloguj się do systemu</u> . Jeśli nie masz konta, utwórz je <u>tuta</u> j. |                     |
|                                                                                                    | Język / Language    |
| Wcześniej zapoznaj się z następującymi informacjami:                                               | English             |
| <u>Wytyczne dla autorów</u>                                                                        | <u>Język Polski</u> |
| Etyka wydawnicza                                                                                   |                     |
| <u>Procedura recenzji</u>                                                                          |                     |
| <u>Polityka prywatności</u>                                                                        |                     |
| Prześlij artykuł                                                                                   |                     |

# https://workflow.studreg.uw.edu.pl/index.php/sril/submission/wizard

| Studia Regionalne i Lokalne  |                                            |                                 |                          | <b>10</b> | 9 |
|------------------------------|--------------------------------------------|---------------------------------|--------------------------|-----------|---|
| <b>Zgłoszenia</b><br>Wydania | Zgłoszenia<br>Moja kolejka Nieprzypisany 2 | Wszystkie aktywne 😮 Archiwum 20 | @ Pomoc                  |           |   |
| Ustawienia                   |                                            |                                 |                          |           |   |
| Czasopismo                   | Demusicana da music                        | Constanti                       | Tilter Name antessaria   |           |   |
| Strona internetowa           | Przypisane do mnie                         | Szukaj                          | t Filtry Nowe zgłoszenie |           |   |
| Obleg                        |                                            |                                 |                          |           |   |
| Dystrybucja                  |                                            | Nie znaleziono zgłoszeń.        |                          |           |   |
| Użytkownicy i role           |                                            |                                 |                          |           |   |
|                              |                                            |                                 |                          |           |   |
| Statystyki                   |                                            |                                 |                          |           |   |
| Artykuły                     |                                            |                                 |                          |           |   |
| Statystyki redakcyjne        |                                            |                                 |                          |           |   |
| Użytkownicy                  |                                            |                                 |                          |           |   |

- o Wybór Języka zgłoszenia
- o Potwierdzenie wymagań wobec zgłaszanego tekstu

| 1. Start | 2. Prześlij plik 3. Wprowadź metadane 4. Potwierdź 5. Następne kroki                                                             |
|----------|----------------------------------------------------------------------------------------------------|
| Język i  | zgłoszenia                                                                                                    |
| Język i  | Polski v                                                                                                    |
| Wydawa   | a przyjmuje zgłoszenia w kilku językach. Wybierz język. *                                                                        |
| Wyma     | gania wobec zgłaszanego tekstu                                                                                                   |
| Przed z  | głoszeniem musisz potwierdzić, że tekst spełnia wymogi określone poniżej.                                                        |
| Pot      | wierdzam zgodność zgłoszenia artykułu z zasadami etyki wydawniczej czasopisma "Studia Regionalne i Lokalne" opisanymi na stronie |
| interne  | towej czasopisma w sekcji "Etyka wydawnicza".                                                                                    |
| Pot      | wierdzam oryginalność artykułu, który nie został dotychczas nigdzie opublikowany ani nie został zgłoszony do publikacji w żadnym |
| innym o  | zzasopiśmie lub publikacji książkowej, niezależnie od języka publikacji, w całości lub we fragmentach.                           |
| O tp     | rzypadku badań z udzialem ludzi (w tym badań ankietowych, wywiadów) potwierdzam: zatwierdzenie badania (lub uzyskanie            |
| oddowi   | edniego zwolnienia) przez odpowiednią instytucjonalną i/lub krajową komisję ds. etyki badań naukowych (wraz z nazwą komisji      |
| etyczne  | ji uzyskanie świadomej zgody od wszystkich uczestników badania na udział w badaniu i publikację wyników; zagwarantowanie         |
| anwnim   | owości uczestników badania.                                                                                                    |
| P Piłk   | w formacie Word (lub OpenOffice) zawiera pełną treść artykułu wraz z wszystkimi wykresami, tabelami i grafikami oraz danymi      |
| wsystł   | ich autorów (mię i nazwisko, afiliacja wraz z adresem, adres mailowy, numer ORCID).                                              |
| Wym      | ażam zgodę na przetwarzanie moich danych osobowych w celu przeprowadzenia procedury recenzyjnej oraz publikacji artykułu         |
| mojeg    | autorstwa w kwartalniku "Studia Regionalne i Lokalne". Przyjmuję do wiadomości, iż administratorem danych osobowych jest         |
| Uniwer   | syret Warszawski (ul. Krakowskie Przedmieście 26/28, 00-927                                                                      |
| Warsza   | wa). Posiadam wiedzę, że podanie danych jest dobrowolne, jednak konieczne do realizacji celów w jakim zostały zebrane.           |

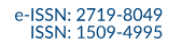

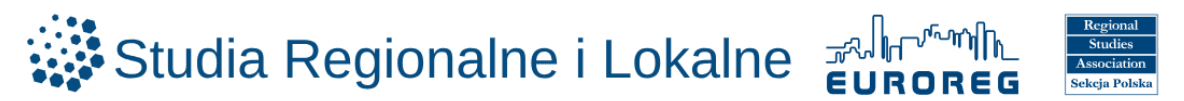

- o Wypełnienie pole tekstowego Wiadomość dla redaktora
- o Zaznaczenie Zgłoś jako: Autor

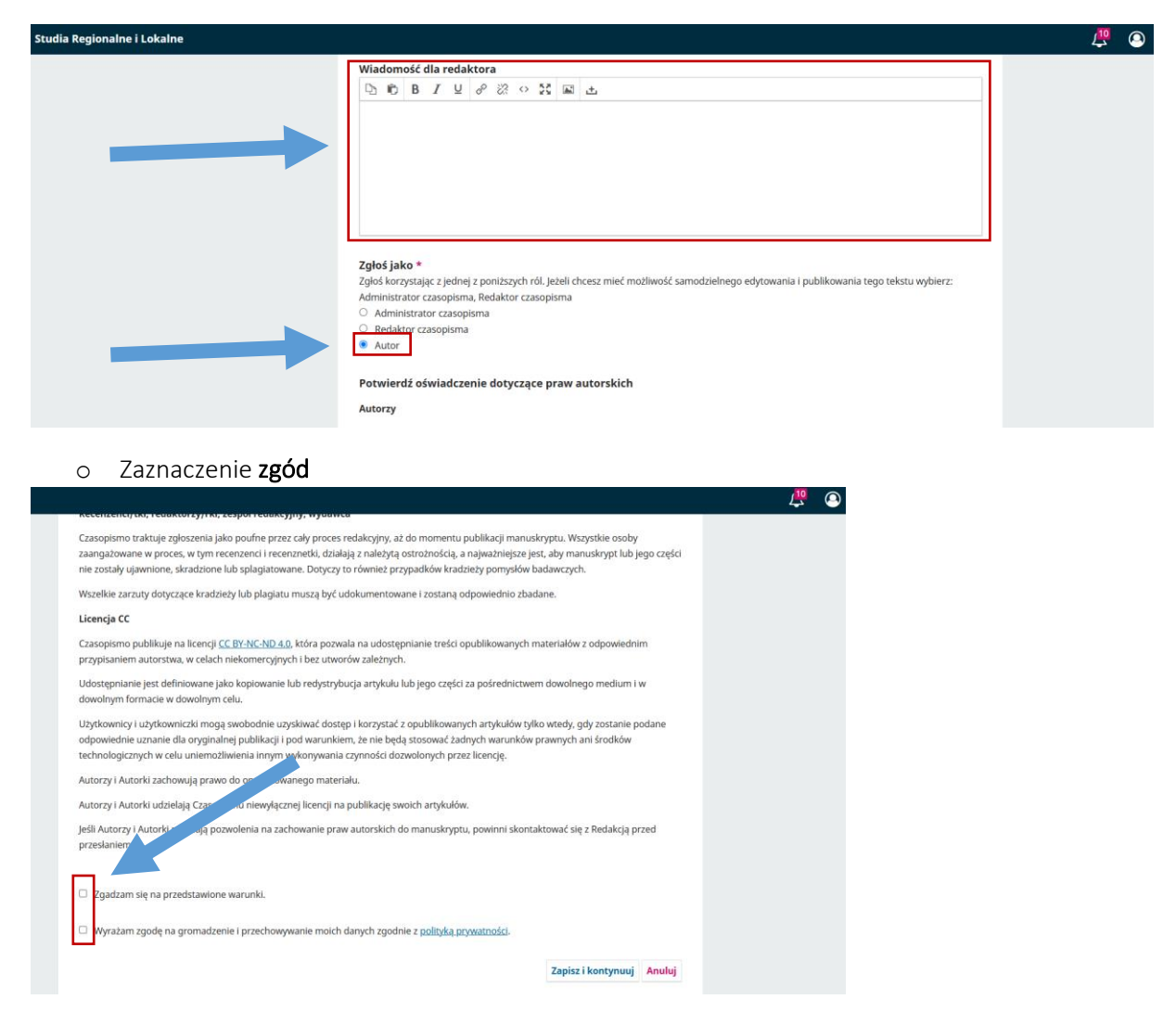

#### o Przesłanie pliku ze swojego dysku lokalnego

| Zgło | oś teks | t                |                                |                   |                                 |                    |          |
|------|---------|------------------|--------------------------------|-------------------|---------------------------------|--------------------|----------|
| 1.   | Start   | 2. Prześlij plik | 3. Wprowadź metadane           | 4. Potwierdź      | 5. Następne kroki               |                    |          |
|      |         |                  |                                |                   |                                 |                    |          |
|      | Pliki   |                  |                                |                   |                                 | Do                 | daj plik |
|      |         | Wgra             | ij pliki które mogą mieć wpływ | na ewaluację Twoj | ego zgłoszenia przez redakcję P | rześlij plik       |          |
|      |         |                  |                                |                   |                                 | Zapisz i kontynuuj | Anuluj   |
|      |         |                  |                                |                   |                                 |                    |          |

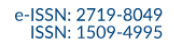

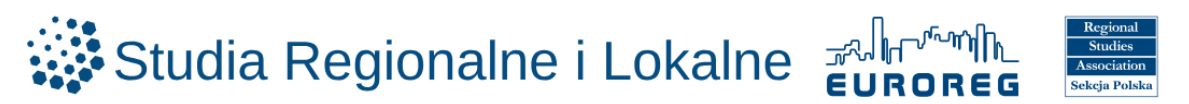

- o Zaznaczenie Tekst artykułu
- o Zaznaczenie Zapisz i kontynuuj

|                                        | 2. Przesilj plik                    | 3. Wprowadź metadane | 4. Potwierdź | 5. Następne kroki |             |
|----------------------------------------|-------------------------------------|----------------------|--------------|-------------------|-------------|
| Pliki                                  |                                     |                      |              |                   | Dodaj plil  |
| <ul><li>2024</li><li>A Co to</li></ul> | _4_chmura.pdf<br>jest za typ pliku? | Tekst artykułu Inne  |              |                   | Edycja Usur |

## o Wpisanie tytuł artykułu w języku polskim

| 0 | Wpisanie    |                  | tytuł                         | artykułu               | W                 | języku | angielskim |
|---|-------------|------------------|-------------------------------|------------------------|-------------------|--------|------------|
|   | 1. Start    | 2. Prześlij plik | 3. Wprowadź metadane          | 4. Potwierdź           | 5. Następne kroki |        |            |
|   | Prefiks     |                  | Tytuł *                       |                        |                   |        |            |
|   | Przykładyci | A The            | Tytuł polski artykułu         | do kwartalnika         |                   | 0      |            |
|   | TT2ykiddy.7 |                  | English <u>title</u> of the a | rticle in the Quaterly |                   |        |            |
|   | Podtytuk    |                  |                               |                        |                   | Ø      | ]          |
|   |             |                  |                               |                        |                   |        |            |

- Wpisanie abstraktu tekstu w języku polskim
- o Wpisanie abstraktu tekstu w języku angielskim

#### Abstrakt \*

|                                                                                                    | 0 |  |
|----------------------------------------------------------------------------------------------------|---|--|
| Abstrakt tekstu w języku polskim.                                                                                                    |   |  |
|                                                                                                    |   |  |
|                                                                                                    |   |  |
|                                                                                                    |   |  |
|                                                                                                    |   |  |
| Words: 5 POWERED BY TINY                                                                                                    | 4 |  |
| Words: 5 POWERED BY TINY                                                                                                    | 4 |  |
| Mords: 5 POWERED BY TINY<br>nglish<br>□ 10 B I U ☵ ☷ × <sup>2</sup> × <sub>2</sub> & ※ ◇ 🌠 🖬 🕁                                         | A |  |
| Mords: 5 POWERED BY TINY  nglish  D D D B I U III III × <sup>2</sup> × <sub>2</sub> & ⊗ ⊗ SS III ±  Abstract in English                |   |  |
| Words: 5 POWERED BY TINY<br><b>nglish</b><br>$\square \square \square III U := I = ×2 ×2  \mathscr{O} \otimes \mathfrak{O} II \sqcup $ |   |  |
| Words: 5 POWERED BY TINY  nglish  D D D B I U ∷ ⋮ × <sup>2</sup> × <sub>2</sub> & ⊗ ⊗ ♀ ♀ □ ±  Abstract in English.                    |   |  |

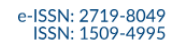

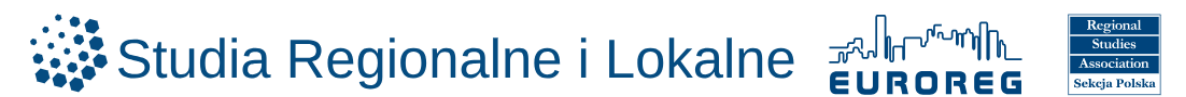

Zaznaczenie Dodaj współautora

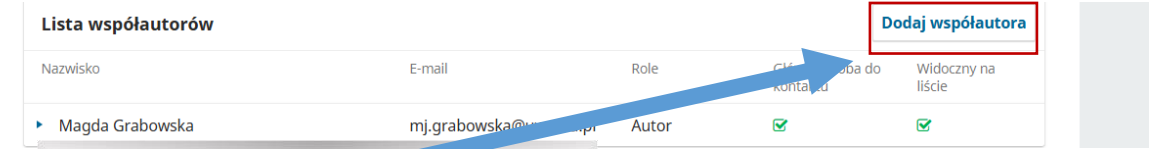

• Wpisanie danych współautora: imię i nazwisko, e-mail, kraj; ewentualnie www, ORCID, afiliacja

| Dodaj współautora x                                                                                                    |           |                               |  |
|----------------------------------------------------------------------------------------------------|-----------|-------------------------------|--|
| Imię (Nazwa)       Pierwsze imię *         Nazwisko                                                                        |           | 4                             |  |
| Jak chcesz być nazywany? Jeżeli chcesz codać tutaj: zwrot, drugie imię lub sufiks.           Preferowana (publiczno) nazwa | soba do   | Widoczny na<br>liście         |  |
| Kontakt<br>E-mail *                                                                                                    |           | Q                             |  |
| Kraj *                                                                                                    | F         |                               |  |
| Informacje o użytkowniku WWW ORCID                                                                                         |           | 0                             |  |
| Afiliacja                                                                                                    | apisz i k | ontynuuj <mark>Anulu</mark> j |  |

- o Wpisanie **biogramu**
- o Zaznaczenie roli współautora (Autor / Tłumacz)
- o Zaznaczenie osoby do kontaktu z redakcją
- o Zaznaczenie uwzględnienia współautora w spisie
- o Zaznaczenie Zapisz

| Ъ Ю́ В                                     | <i>I</i> ⊻ ∷                  | 1∃Ξ × <sup>2</sup> × <sub>2</sub> ζ | 2 22 ↔ 53 ₪ | i t | Ø             | Dod         | laj współautora       |
|--------------------------------------------|-------------------------------|-------------------------------------|-------------|-----|---------------|-------------|-----------------------|
|                                            |                               |                                     |             |     |               | soba do     | Widoczny na<br>liście |
|                                            |                               |                                     |             |     |               |             | Ø                     |
|                                            |                               |                                     |             |     |               |             |                       |
| Biogram                                    |                               |                                     |             |     |               |             |                       |
| <b>Rola współa</b><br>O Autor<br>O Tłumacz | itor                          |                                     |             |     |               |             | 3                     |
| Główna oso                                 | ba do kontakt<br>tego współau | u z redakcją.<br>tora w spisie?     |             |     |               |             | Ø                     |
| * Oznacza wy                               | magane pole                   |                                     |             |     |               |             |                       |
|                                            |                               |                                     |             |     | Zapisz Anuluj | apisz i kor | ntynuuj Anuluj        |

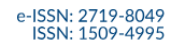

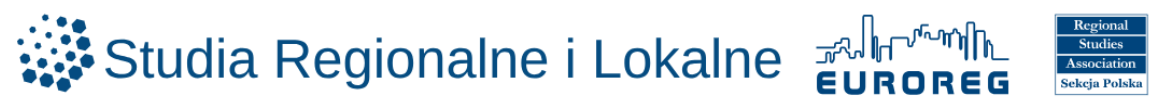

- o Wpisanie słów kluczowych w języku polskim
- o Wpisanie słów kluczowych w języku angielskim

# Dodatkowe metadane

| owa kturzowe<br>odaj dodatkowe informacje do zgłoszenia. Wciśnij 'enter' po każdym z terminów. |   |
|------------------------------------------------------------------------------------------------|---|
| słowo kluczowe 1 × słowo kluczowe 2                                                            | ٩ |
| keyword 1 × keyword 2                                                                          |   |

- o Wpisanie instytucji finansujących w języku polskim
- o Wpisanie instytucji finansujących w języku angielskim

#### Instytucje finansujące

Podaj dodatkowe informacje do zgłoszenia. Wciśnij 'enter' po każdym z terminów.

|                      |                                                  |                                                                     |                                           |                            | Q                                         |
|----------------------|--------------------------------------------------|---------------------------------------------------------------------|-------------------------------------------|----------------------------|-------------------------------------------|
| English              |                                                  |                                                                     |                                           |                            |                                           |
| o Za                 | znaczenie <b>Za</b>                              | pisz i kontynuuj                                                    |                                           |                            |                                           |
|                      |                                                  |                                                                     |                                           |                            | Zapisz i kontynuuj Anuluj                 |
| o Za                 | znaczenie <b>Za</b>                              | kończ proces zgłasza                                                | nia tekstu                                |                            |                                           |
| Zgłoś teks           | st                                               |                                                                     |                                           |                            |                                           |
| 1. Start             | 2. Prześlij plik                                 | 3. Wprowadź metadane                                                | 4. Potwierdź                              | 5. Następne                | kroki                                     |
| Twoje zg<br>zgłaszar | głoszenie zostało um<br>nia tekstu. Jeżeli jeste | ileszczone na serwerze i jest g<br>2ś gotowy(a), kliknij "Zakończ j | otowe do wysłania.<br>proces zgłaszania t | . Możesz ponowi<br>ekstu". | nie sprawdzić dane zanim ukończysz proces |
|                      |                                                  |                                                                     |                                           |                            | Zakończ proces zgłaszania tekstu Anuluj   |

Wyświetli się komunikat Proces zgłaszania tekstu został zakończony

| Studia Regionalne i Lokalne                                                                                                    | Δ 🕥 |
|----------------------------------------------------------------------------------------------------|-----|
| Wróć do Ząłoszenia                                                                                                    |     |
| Zgloś tekst                                                                                                    |     |
| 1. Start 2. Prześlij plik 3. Wprowadź metadane 4. Potwierdź 5. Następne kroki                                                                                                    |     |
| Proces zgłoszenia tekstu zakończony<br>Dziękujemy za zainteresowanie publikacją w czasopiśmie Studia Regionalme I Lokalne.<br>Co dalej?<br>Redaktorzy czasopisma zostali poinformowani o Twolim zgłoszeniu. Na Twój adres email zostało również wysłane |     |
| potwernzeme. Po przejrzeniu zgłoszenia, redaktor skontaktuje się z 100ą.<br>W tej chwili możesz:<br>• <u>Przejrzeć załoszenie</u>                                                                                                    |     |
| Zdloski nowy tekst     Powrócić do panełu roboczego                                                                                                    |     |
|                                                                                                    |     |

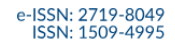

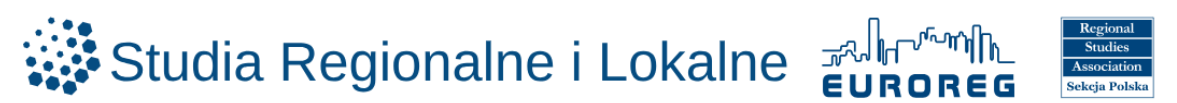

Na wskazany adres e-mail zostanie wysłana wiadomość o temacie **[SRiL] Studia Regionalne i Lokalne:** Potwierdzenie zgłoszenia artykułu z adresu <u>sril.euroreg@uw.edu.pl</u>

|                                  | [SRIL] Studia Regionalne i Lokalne: Potwierdze<br>Odebrane ×                                                                                                  | nie zgłoszenia artykułu                                                                               | æ    |
|----------------------------------|----------------------------------------------------------------------------------------------------|----------------------------------------------------------------------------------------------------|------|
| Danka<br>Regionalise<br>ILchaire | sril.euroreg@uw.edu.pl<br>do mnie ▼                                                                                                    | niedz., 18 maj, 23:21 (11 dni temu) 🔥 🗲                                                               | :    |
|                                  | Szanowna Pani/Szanowny Panie,                                                                                                    |                                                                                                    |      |
|                                  | dziękujemy za zgłoszenie artykułu "Tytuł polski artykułu do kwartalnika" do opu<br>Lokalne". Nasz system recenzyjny umożliwia autorom sprawdzenie, na jakim e | ublikowania w czasopiśmie "Studia Regionalne i<br>etapie procedury recenzyjnej znajduje się ich artyk | cuł. |
|                                  | Link do artykułu:                                                                                                    |                                                                                                    |      |
|                                  | Nazwa użytkownika: mgrabowska                                                                                                    |                                                                                                    |      |
|                                  | W razie dodatkowych pytań proszę o kontakt: sril euroreg@uw edu.pl                                                                                            |                                                                                                    |      |
|                                  | Z wyrazami szacunku, Dorota Celińska-Janowicz                                                                                                    |                                                                                                    |      |
|                                  |                                                                                                    |                                                                                                    |      |
|                                  | Dr Dorota Celińska-Janowicz                                                                                                    |                                                                                                    |      |
|                                  | Sekretarz Redakcji/Executive Editor                                                                                                    |                                                                                                    |      |
|                                  | Studia Regionalne i Lokalne                                                                                                    |                                                                                                    |      |

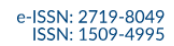

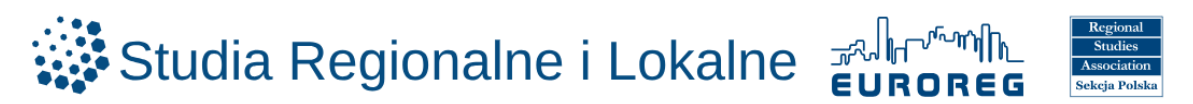

# **OBIEG**

Po zgłoszeniu artykułu, dostępna jest informacja o aktualnym etapie procesu publikacji artykułu. https://workflow.studreg.uw.edu.pl/index.php/sril/submissions#myQueue

| Ро | zaznaczeniu                | Moja         | kolejka     | wyświetlają     | się      | artykuły | i | ich      | status   | publikacji | W | syster          | mie |
|----|----------------------------|--------------|-------------|-----------------|----------|----------|---|----------|----------|------------|---|-----------------|-----|
|    |                            |              |             |                 |          |          |   |          |          |            |   | <mark>12</mark> | 0   |
|    | Zgłoszenia<br>Moja kolejka | Nieprzypisan | y Wszystkie | aktywne 5 Archi | wum 24   | )        |   |          |          | 9 Pomoc    |   |                 |     |
|    | Przypisan                  | e do mnie    |             | Q S             | zukaj    |          |   | ▼ Filtry | Nowe zgł | oszenie    |   |                 |     |
|    |                            |              |             | Nie znaleziono  | zgłoszeń |          |   |          |          |            |   |                 |     |
|    |                            |              |             |                 |          |          |   |          |          |            |   |                 |     |

Widok przykładowego artykułu wraz ze statusem publikacji

| głoszenia  | a           |                          |                    |             |                             |       |  |
|------------|-------------|--------------------------|--------------------|-------------|-----------------------------|-------|--|
| Moja kolej | ka Niep     | orzypisany Wszystkie akt | ywne 5 Archiwum 24 |             | 0                           | Pomoc |  |
| Wszy       | vstkie akty | wne                      | <b>Q</b> Szukaj    |             | <b>T</b> Filtry Nowe zgłosz | zenie |  |
| 31         |             |                          |                    | ₿ 0/2       | O Recenzja Widok            | ·     |  |
| 30         |             |                          |                    | ₿ 2/2       | O Recenzja Widok            | ·     |  |
| 26         |             |                          |                    | <u></u> 0/3 | O Recenzja Widok            |       |  |
|            | 은 0/3       | Zakończone recenzje      |                    |             |                             |       |  |
|            | ₿ 0         | Przesłane poprawki       |                    |             |                             |       |  |
|            | Q 0         | Otwarte dyskusje         |                    |             |                             |       |  |
|            | Ostatnia a  | aktywność zarejestrowana |                    |             |                             |       |  |
|            |             |                          |                    | Logi        | aktywności oraz notatki     |       |  |
| 16         |             |                          |                    | 8 2/2       | O Recenzja Widok            | ~     |  |

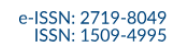

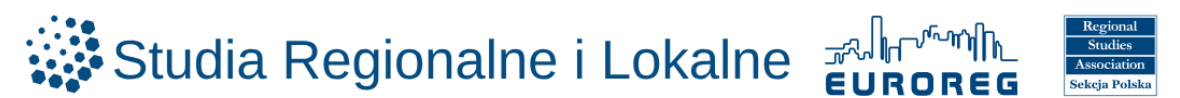

# ZAPOMNIANE HASŁO

W przypadku zapomnianego hasła wymagane jest przejście na stronę logowania: https://workflow.studreg.uw.edu.pl/index.php/sril/login

| <ul> <li>Zaznaczenie Zapomniałeś/aś hasła?</li> </ul>             |            |                     |
|-------------------------------------------------------------------|------------|---------------------|
| Strona domowa / Zaloguj slę                                       |            | leyvk / Languago    |
| Zaloguj się                                                       |            | English             |
| * Oznacza wymagane pole                                           |            | <u>Język Polski</u> |
| Nazwa użytkownika (np. jankowalski) *                             |            |                     |
| Hasio (dozwolone małe litery i cyfry) *<br>Zapomniałeś(aś) hasta? |            |                     |
| Zapamiętaj nazwę użytkownika i hasło                              |            |                     |
|                                                                   | $\searrow$ |                     |
| Zarejestruj Zaloguj się                                           |            |                     |

- lub przejście bezpośrednio na adres: https://workflow.studreg.uw.edu.pl/index.php/sril/login/lostPassword
- Wprowadzenie adresu e-mail użytego w trakcie rejestracji
- o Zaznaczenie przycisku Zmień hasło

| S | trona domowa / Zmień hasło                                                               |                     |
|---|------------------------------------------------------------------------------------------|---------------------|
|   |                                                                                          | Język / Language    |
| 2 | Zmień hasło                                                                              | English             |
| F | Podaj swój adres e-mail. Otrzymasz wiadomość z instrukcjami, jak zresetować swoje hasło. | <u>Język Polski</u> |
| Z | arejestruj e-mail użytkownika *                                                          |                     |
|   | Zarejestruj Zmień hasło                                                                  |                     |

Na ten adres e-mail zostanie wysłana wiadomość z linkiem umożliwiającym ustawienie nowego hasła.

Po uzyskaniu komunikatu potwierdzającego reset hasła Workflow ZALOGU ZGŁASZANIE ARTYKUŁÓW POLITYKA PRYWATNOŚCI KONTAKT Ztrona domowa / Zmień hasło Język / Language English Język / Dolski Potwierdzenie zostało wysłane na skrzynkę e-mail. Aby zmienić hasło, proszę postępować zgodnie ze wskazówkami zamieszczonymi w przesłanej wiadomości. Zaloguj się

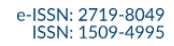

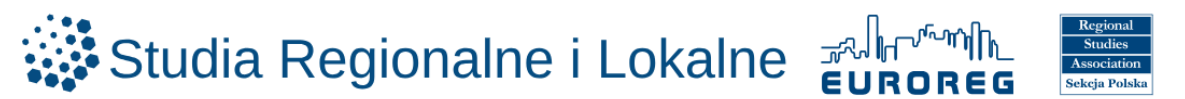

o Przejście do programu pocztowego i odszukanie e-maila z adresu sril.euroreg@uw.edu.pl

## o Kliknięcie linku

#### Dear User,

We have received a request to reset your password for the "Studia Regionalne i Lokalne" submission system.

If you did not make this request, please ignore this email and your password will not be changed. If you wish to reset your password, click on the below URL.

Reset my password: https://workflow.studreg.uw.edu.pl/index.php/sril/login/resetPassword/
2
confirm

Dorota Celińska-Janowicz

Dr Dorota Celińska-Janowicz Sekretarz Redakcji/Executive Editor

Studia Regionalne i Lokalne

- Wprowadzenie nowego hasła
- Powtórzenie nowego hasła

Zmień hasło

Wprowadź nowe hasło, aby zaktualizować hasło logowania.

Nowe hasło

ZALOGUJ

Hasło musi posiadać co najmniej 8 znaków.

Powtórz nowe hasło

Twoje dane są gromadzone zgodnie z naszą <u>polityką prywatności</u>.

ZGŁASZANIE ARTYKUŁÓW POLITYKA PRYWATNOŚCI KONTAKT

| ZALOGUJ                                                                                 | ZGŁASZANIE ARTYKUŁÓW | POLITYKA PRYWATNOŚCI | <u>KONTAKT</u> |                  |                     |
|-----------------------------------------------------------------------------------------|----------------------|----------------------|----------------|------------------|---------------------|
| Share daman ( Zalai bala                                                                |                      |                      |                |                  |                     |
| Strona domowa / Zmien nasio                                                             |                      |                      |                | Język / Language |                     |
| Zmień hasło                                                                             |                      |                      |                |                  | English             |
| Hasło zostało pomyślnie zaktualizowane. Zaloguj się przy użyciu zaktualizowanego hasła. |                      |                      |                |                  | <u>Język Polski</u> |
| Zaloguj się                                                                             |                      |                      |                |                  |                     |

Zalogowanie się na stronie https://workflow.studreg.uw.edu.pl/index.php/sril/login

| Strona domowa / Zaloguj się                                                                                                    | Język / Language     |
|----------------------------------------------------------------------------------------------------|----------------------|
| Zaloguj się                                                                                                    | English              |
| *Oznacza wymagane pole                                                                                                    | Jęz <u>yk Polski</u> |
| Nazwa użytkownika (np. jankowalski)* Hasto (dozwolone małe litery i cyfny)* Communicate (itery i cyfny)* Communicate (itery i cyfny) |                      |
| <ul> <li>Zapamiętaj nazwę użytkownika i hasło</li> <li>Zarejestruj</li> <li>Zaloguj się</li> </ul>                                                                                                    |                      |